# TSSC19 Grant Topics: REP GuidanceTSSC19

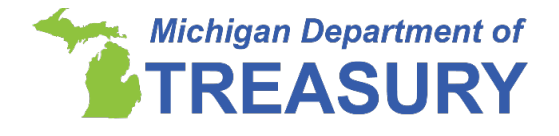

The Department of Treasury has received a number of questions regarding the approach districts and nonprofit nonpublic schools should make when obtaining the TSSC19 District Temple from the Registry of Educational Personnel (REP) and Nonpublic School Personnel Report (NPSPR) for the Teacher and School Support Staff COVID-19 Grant under PA 166 of 2020. This Teacher and Support Staff COVID-19 (TSSC19) Grant Topic will focus on how to use the REP/NPSPR to obtain a list of classroom teachers and school support staff that may qualify for the grant programs using existing data from your 2019-20 REP/NPSPR report.

# Purpose of the TSSC19 District Template

The TSSC19 District Template, available within the REP or NPSPR is designed to assist in the completion of the requirements for the TSSC19 Grant. The Staff Eligibility sheet of the Excel report is prepopulated with data from your 2019-20 school year REP/NPSPR data submissions. For more information on how to utilize the template for the Teacher and School Support COVID-19 Grant Programs, review the information applicable to the type of school you represent. Individuals who are not eligible, should not be included in the TSSC19 District Template Submission to Treasury; non-eligible individuals should be deleted or removed from the template prior to submission. **Eligibility cannot be exclusively determined based on REP/NPSPR data alone. The list is intended to be used as a starting point for determining eligibility.** 

Once your district or nonprofit nonpublic school has obtained the TSSC19 District Template from the REP and distributed the Form 5734, Teacher and School Support Grant Certification to classroom teachers and school support staff that qualify for the grant programs, districts and nonprofit nonpublic schools must verify information of eligible classroom teachers and eligible school support staff is accurate on the TSSC19 District Template prior to submission to Treasury no later than **December 16, 2020**. The Personal Identification Code (PIC), Social Security Number (SSN), and name should be updated within the REP/NPSPR if inaccuracies are present. SSN should be verified in the REP system as accurate, once verified indicate "Yes" in the "SSN Verified" column in the template. If the staff listed does not contain a SSN, this information must be added to the REP system. Upon the submission of the final list of eligible grant recipients to Treasury, individuals with a with a "No" value in the SSN Verified column will not have payment processed.

# Utilizing the TSSC19 District Template from the REP (Public Schools):

• Log in to the REP system, through MI Login, then click on the Registry of Educational Personnel.

- If the REP is unavailable in the list of available applications, you likely need access. To establish access to the REP system, please see the <u>MI Login User</u> Guide, or work with your districts' established REP Authorized User.
- Once in the REP collection, from the Main Menu, select "REP Submission Reports":

| Welc                 | ome to the Registry of Educational Personnel                                                                                                    |
|----------------------|----------------------------------------------------------------------------------------------------|
|                      | Lansing Public School District                                                                                                    |
|                      | Set/Change Entity: Set                                                                                                    |
|                      | Go to Nonpublic School Personnel Report                                                                                                    |
| Data :<br>To sub     | Submission<br>mit and update personnel data, select from the following functions:<br>Online Single Submission<br>Bulk Upload File Submission<br>Bulk File Submission Status<br>Personnel Submitted   |
| Data (<br>To cert    | Certification<br>ify data, select the following function:<br>Data Certification                                                                                                    |
| Perso<br>To sea<br>• | nnel Search<br>rch for a PIC or to request a new PIC, select the following function:<br>Personnel Search                                                                                             |
| Repo<br>To viev      | rts<br>v a report or download personnel data, select from the following options:<br>Complete Summary by District<br>Download REP Data File<br>Employee Listing by District<br>REP Submission Reports |

• Use the report settings below to access the TSSC19 District Template, then click view report:

| REP Submissio                                                                              | n Reports                                                                                                    |
|--------------------------------------------------------------------------------------------|----------------------------------------------------------------------------------------------------|
| Submission Cycle:                                                                          | EOY 2020 ¥                                                                                                    |
| District or<br>School/Facility:                                                            | Lansing Public School District                                                                                                    |
| Reports:                                                                                   | TSSC19 District Template                                                                                                    |
| Format:                                                                                    | Excel                                                                                                    |
| Report Description:                                                                        |                                                                                                    |
| The dept of Tre<br>support staff t<br>pandemic during<br>treasury, this<br>the 19/20 SY to | Asury has a new grant available for teachers and school A<br>that had additional duties as a result of the COVID 19<br>(the conclusion of the 19/20 SY. At the request of<br>is a new report/template with prepopulated data from<br>assist in the completion of the requirements for grant |
|                                                                                            | View Report                                                                                                    |

- Open the TSSC19 District Template within Excel.
- The first sheet provides instructions on how to use and review the TSSC19 District Template, the source of pre-populated data and actions to be taken. Please review this information.
- At the bottom of the spreadsheet, click on the second tab labeled "Staff Eligibility". This will be your list of staff reported in the EOY 2020 collection
  - Individuals who were reported with only an Administrator or Day-to-Day Substitute assignment are excluded from the pre-populated list.
- The Assignment Code, Description, Category and FTE are based off the EOY 2020 REP report. If the data are not accurate for the duties performed in the 2019-20 SY, the data

within the REP collection may not be updated but may be updated within the TSSC19 District Template spreadsheet.

• If an individual is duplicated in your pre-populated list for a single PIC, you will need to review each of the assignments and determine if eligibility is applicable across all assignments.

| Example: |  |
|----------|--|
|          |  |

| <u>PIC</u> | <u>First</u><br><u>Name</u> | <u>Last</u><br><u>Name</u> | <u>Employee Assignment</u><br><u>Category</u> | <u>Employe</u><br><u>e</u><br>Assignm | Employee Assignment Code<br>Description | <u>FTE</u><br><u>Allocatio</u><br>n |
|------------|-----------------------------|----------------------------|-----------------------------------------------|---------------------------------------|-----------------------------------------|-------------------------------------|
| 12345      | JOHN                        | SMITH                      | Instructional Staff                           | 000NS                                 | English as Second Language              | 0.20                                |
| 12345      | JOHN                        | SMITH                      | Instructional Staff                           | 000JX                                 | Music Education                         | 0.80                                |

• There may be partial eligibility, if one or more of the assignments are **not** eligible, those rows with non-eligible assignments should be removed from the spreadsheet.

### **Example:**

| <u>PIC</u> | <u>First</u><br><u>Name</u> | <u>Last</u><br><u>Name</u> | Employee Assignment<br>Category | <u>Employe</u><br><u>e</u><br>Assignm | Employee Assignment Code<br>Description | <u>FTE</u><br><u>Allocatio</u><br>n | If assignment |
|------------|-----------------------------|----------------------------|---------------------------------|---------------------------------------|-----------------------------------------|-------------------------------------|---------------|
| 12345      | AHOL                        | SMITH                      | Instructional Staff             | 000NS                                 | English as Second Language              | 0.20                                | eligible      |
| 12345      | JOHN                        | SMITH                      | Instructional Staff             | 000JX                                 | Music Education                         | 0.80                                | delete row    |

- If multiple assignments are eligible, the individual should be combined into one row within the spreadsheet.
- The FTE should be summed across the assignments, and assignment code/description should be combined to reflect the eligible assignments.

# Example:

| <u>PIC</u> | <u>First</u><br>Name | <u>Last</u><br>Name | Employee Assignment | Employee<br>Assignment | Employee Assignment Code    | FTE<br>Allocatio |
|------------|----------------------|---------------------|---------------------|------------------------|-----------------------------|------------------|
|            |                      |                     | <u>outogorf</u>     | Code                   | Description                 | n                |
| 12345      | JOHN                 | SMITH               | Instructional Staff | 000NS/000JX            | English as Second Language/ | 1.00             |
|            |                      |                     |                     |                        | Music Education             |                  |

• If an individual is duplicated in your pre-populated data under **different** PIC codes, please report the duplicate PICs to CEPI at <u>cepi@michigan.gov</u>, include which PIC has the correct core demographic data, and utilize the Original PIC (numerically lower PIC) in the spreadsheet.

### Example:

| <u>PIC</u> | <u>First</u><br><u>Name</u> | <u>Last</u><br><u>Name</u> | <u>Employee Assignment</u><br><u>Category</u> | <u>Employee</u><br><u>Assignment</u><br><u>Code</u> | Employee Assignment Code<br>Description | <u>FTE</u><br><u>Allocation</u> |
|------------|-----------------------------|----------------------------|-----------------------------------------------|-----------------------------------------------------|-----------------------------------------|---------------------------------|
| 12345      | JOHN                        | SMITH                      | Instructional Staff                           | 000JX                                               | Music Education                         | 1.00                            |
| 54321      | JOHN                        | SMITH                      | Non-Instructional Staff                       | 85000                                               | Child Care                              | 0.50                            |

• To identify the PIC number of individuals who meet eligibility requirements but are not currently in your REP submission, click on "Personnel Search" from the main menu and search for the individual based on core demographic data to locate the PIC of the individual. If the individual holds a valid MI teaching certificate or has been reported in any REP or NPSPR collection, a PIC should be returned. You may also create a new PIC

if the demographic data returned does not match your employee. <u>The PIC Search User</u> <u>Guide</u> explains this process.

# Utilizing the TSSC19 District Template from the Nonpublic Schools Personnel Report (NPSPR):

- Log in to the NPSPR system, through MI Login, then click on the Registry of Educational Personnel.
  - If the Registry of Educational Personnel is unavailable in the list of available applications, you likely need access. To establish access to the REP/NPSPR system, please see the <u>MI Login User Guide</u>, or work with your districts' established NPSPR Authorized User.
- Once in the NPSPR collection, from the Main Menu, select "TSSC19":

|    | Welc                  | ome to the Nonpublic School Personnel Report                                                                                                    |
|----|-----------------------|----------------------------------------------------------------------------------------------------|
|    |                       | No Entity Selected                                                                                                    |
| 1  |                       | Set/Change Entity: Set                                                                                                    |
| 1  |                       | Go to Registry of Educational Personnel                                                                                                    |
|    | Data                  | Submission                                                                                                    |
|    | To ente<br>employ     | er a new employee record, please enter the Social Security Number of the<br>yee. Click the <b>GO</b> button and the data entry form will appear. |
|    | SS                    | GO GO                                                                                                    |
|    | To upd<br>please<br>• | ate an employee record that has been previously submitted by your school/facility,<br>access the Personnel Submitted.<br>Personnel Submitted     |
| ,  | Perso                 | nnel Search                                                                                                    |
| 6. | lo sea<br>•           | rch for a PIC or to request a new PIC, select the following function:<br>Personnel Search                                                        |
|    | Repo                  | rts                                                                                                    |
|    | To viev               | v a report or download personnel data, select from the following options:<br>Complete Summary by School                                          |
|    | •                     | Download NPR Data File                                                                                                    |
|    | L.                    | Employee Listing by School                                                                                                    |
|    | Admin                 | Notation                                                                                                    |
|    | To acc                | ess administrative options, select the following function:                                                                                       |
|    | •                     | Administration/Help Desk Tools                                                                                                    |
|    |                       |                                                                                                    |

• Use the report settings below to access the TSSC19 District Template, then click view report:

| REP   Nonpublic T                                                                                     | SSC19 Report                                                                                                    |
|----------------------------------------------------------------------------------------------------|----------------------------------------------------------------------------------------------------|
| NonPublic TSSC1                                                                                       | 9 Report                                                                                                    |
| Submission Cycle:                                                                                     | EOY 2020 V                                                                                                    |
| District or<br>School/Facility:                                                                       | St. Margaret School 🗸                                                                                                    |
| Reports:                                                                                              | TSSC19 District Template                                                                                                    |
| Format:                                                                                               | Excel V                                                                                                    |
| Report Description:                                                                                   |                                                                                                    |
| The dept of Treas<br>support staff tha<br>pandemic during t<br>treasury, this is<br>the 19/20 SY to a | ury has a new grant available for teachers and school<br>t had additional duties as a result of the COVID 19<br>he conclusion of the 19/20 SY. At the request of<br>a new report/template with prepopulated data from<br>ssist in the completion of the requirements for grant |
|                                                                                                    | View Report                                                                                                    |

- The first sheet provides instructions on how to use and review the TSSC19 District Template, the source of pre-populated data and actions to be taken. Please review this information.
- At the bottom of the spreadsheet, click on the second tab labeled "Staff Eligibility". This will be your list of staff reported in the Fall 2019 NPSPR collection.
  - If your nonpublic school did not report data in the Fall 2019 NPSPR collection, there will not be any pre-populated data, eligible individuals may be added to the spreadsheet.
- If an individual is duplicated in your pre-populated data under **different** PIC codes, please report the duplicate PICs to CEPI at <u>cepi@michigan.gov</u>, include which PIC has the correct core demographic data, and utilize the Original PIC (numerically lower PIC) in the spreadsheet.

### **Example:**

| <u>PIC</u> | <u>First</u><br><u>Name</u> | <u>Last</u><br><u>Name</u> | <u>Employee Assignment</u><br><u>Category</u> | <u>Employee</u><br><u>Assignment</u><br><u>Code</u> | Employee Assignment Code<br>Description | FTE<br>Allocation |
|------------|-----------------------------|----------------------------|-----------------------------------------------|-----------------------------------------------------|-----------------------------------------|-------------------|
| 12345      | JOHN                        | SMITH                      | Instructional Staff                           | 000JX                                               | Music Education                         | 1.00              |
| 54321      | JOHN                        | SMITH                      | Non-Instructional Staff                       | 85000                                               | Child Care                              | 0.50              |

• For employees who are not currently reported in the NPSPR submission, click on "Personnel Search" from the main menu, and search for the individual based on core demographic data to locate the PIC of the individual. If the individual holds a valid MI teaching certificate or has been reported in any REP or NPSPR collection, a PIC should be returned. You may also create a new PIC if the demographic data returned does not match your employee. <u>The PIC Search User Guide</u> walks through this process.

# Example:

#### Search for a PIC

Please enter the search criteria below. Click the Search button to perform a search and the Clear button to reset the form.

| Credential License | e Number    |          |                                  |
|--------------------|-------------|----------|----------------------------------|
| L                  | ast Name    | Smith    |                                  |
| F                  | irst Name   | John     |                                  |
|                    | PIC         |          |                                  |
| Dat                | te of Birth |          | Review results,<br>if no results |
|                    | Gender      | Either 🗸 | match, Request<br>a PIC          |
| Clear Form         |             | Pearch   |                                  |

There is no population of Assignment or FTE data, since nonpublic schools do not report this data in the NPSPR collection. Nonpublic schools should utilize the <u>REP Data Field Descriptions</u> to determine which code best aligns with the content of the course the individual is instructing (i.e. A full-time Kindergarten teacher would be reported with Assignment Code/Description: 000ZG-K-8 Self-Contained Classroom, Assignment Category: Instructional Staff, FTE 1.0).

# Submission of the TSSC19 District Template:

Districts and nonpublic schools can reference the "TSSC19 Grant Excel Submission Instructions" using the following link

<u>https://www.michigan.gov/documents/treasury/TSSC19\_Grant\_Submission\_Instruction\_705876</u> <u>7.pdf</u> for details on the form and manner to submit your completed list of eligible .